## Workflows Tip of the Week Module: Circulation

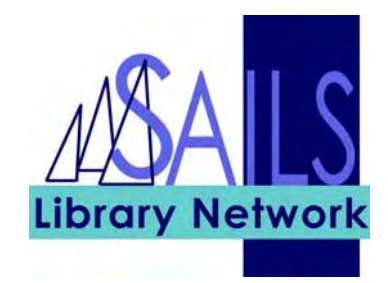

## Summary: Asterisks in Custom Policies

**Note:** If you see \*\*\*\*\* in a patron profile/category, this means that the patron is from another library that uses a code that you do not use. Do not change the \*\*\*\*\* unless you are changing the patron's library to your library. If you are changing the patron's library to yours, select from one of your library's profiles/categories.

## Instructions:

| SirsiDynix Symphony WorkFlows      |                                                                                                    | _ 🗆 ×                 |
|------------------------------------|----------------------------------------------------------------------------------------------------|-----------------------|
| File Edit Wizards Helpers Mod      | dules Preference Tools Window Help                                                                             | <b>ி Sirsi</b> Dynix  |
| Acquisitions Cataloging Circulatio | n Outreach   Reports   Requests   Reserves   Serial Control   Utility                                          |                       |
| Common Tasks                       | Modify User                                                                                                    | - 🗆 ×                 |
| Discharging                        | Name: <u>Demanche, Robert</u><br>Id: ROBERT298                                                                 |                       |
| Varage Fine Free Discharge         | Profile name: ADMIN                                                                                            |                       |
| 🚇 Renew User                       | ☐ Identify User                                                                                                |                       |
| 🔟 Renew Item                       | Street: Wart Group St                                                                                          |                       |
| 🞒 Billing a User                   | User ID: ROBERT298 City, state: Middleboro, MA                                                                 |                       |
| 🖺 Paying Bills                     | Email: rdemanche@sailsinc.org                                                                                  |                       |
| 😫 Item Search and Display          | Basic Info Privilege Demographics Addresses Extended Info                                                      |                       |
| 😭 Check Item Status                | Later of the Densels Delat                                                                                     |                       |
| 🛛 Help                             | Title:                                                                                                    |                       |
| ter Print                          | User ID: ROBERT298                                                                                             |                       |
| 😥 Global Library Hours             | Alt ID:                                                                                                    |                       |
|                                    | Group ID:                                                                                                    |                       |
| Users                              | Library: SAILS                                                                                                 |                       |
| 👸 Display User                     | Profile name: ******** 🗾                                                                                       |                       |
| ど User Registration                | Charge history rule: NOHISTORY                                                                                 |                       |
| 🧉 Modify User                      |                                                                                                    |                       |
| CODY HEAR                          | a survey and a survey of the survey of the second survey and a survey of the second survey and a survey of the | and the second second |

If you are changing the library of a patron for which asterisks appear:

- 1. Go to the **Modify User** wizard.
- 2. Change the **Library** field to your library.

3. Change the **Profile Name** field to one of the codes in the drop-down list. These codes are your library's codes.